## SOLICITUD DE TÍTULOS POR SECRETARÍA VIRTUAL

Se solicita el título en el <u>enlace</u>. Se accede con la clave IANDE preferentemente, poniendo fecha de nacimiento y clave IANDE

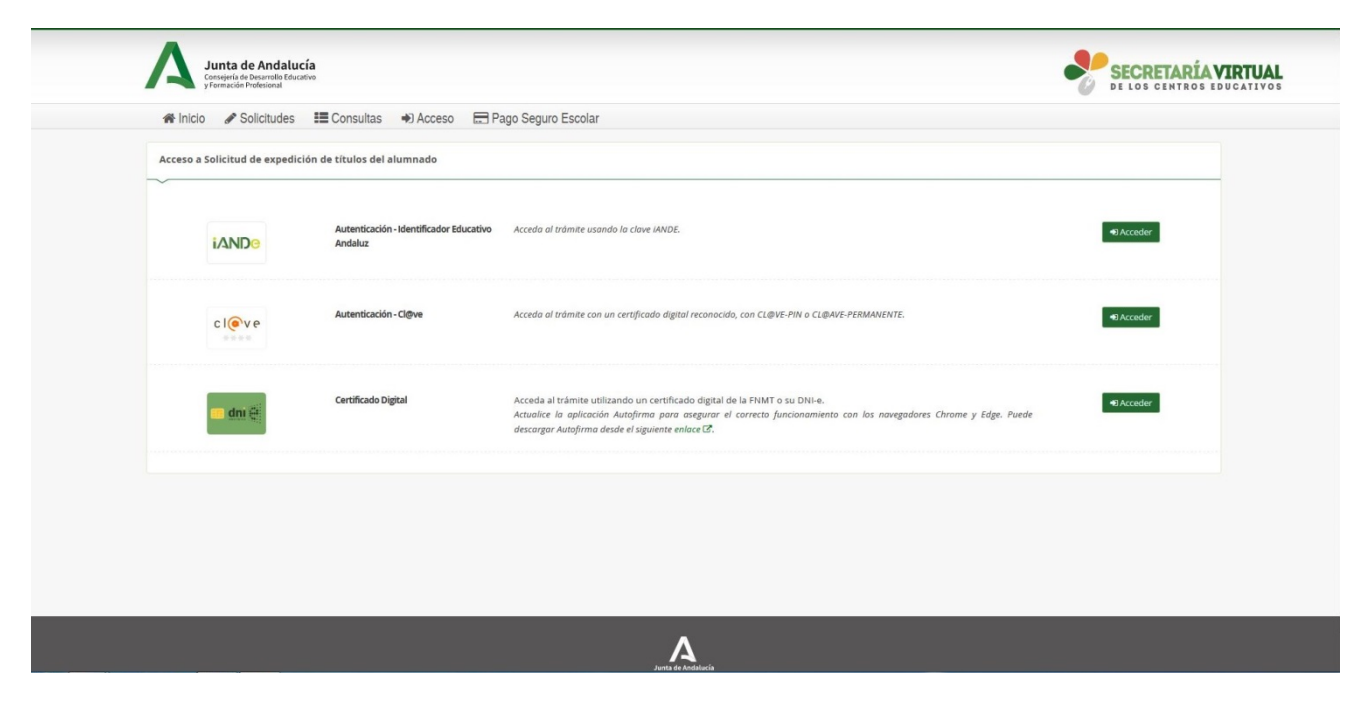

Se completan los datos personales de la persona solicitante (dirección, teléfono, correo electrónico...)

## DATOS DE LA SOLICITUD

Para completar los datos del centro, pulse en la lupa y filtre la información poniendo algún dato del centro (Ej. Olvera), a continuación seleccione el centro (IES Zaframagón). Se selecciona el Título que se solicita.

Si tiene derecho a algún tipo de descuento o exención en el pago de tasas, la selecciona en el desplegable.

Preste CONSENTIMIENTO para el cotejo de datos de identidad y familia numerosa.

| CENTRO AL QUE SE DIRIGE LA SOLICITUD                                                                                                    |                                                                                                    |                                                                                                    |                                                                                                    |
|----------------------------------------------------------------------------------------------------|----------------------------------------------------------------------------------------------------|----------------------------------------------------------------------------------------------------|----------------------------------------------------------------------------------------------------|
|                                                                                                    |                                                                                                    |                                                                                                    |                                                                                                    |
| entro docente: *                                                                                                    |                                                                                                    |                                                                                                    |                                                                                                    |
| ódigo:                                                                                                    | Denominación:                                                                                                    | Denominación:                                                                                                    |                                                                                                    |
| 11006671                                                                                                    | I.E.S. Zaframagón                                                                                                    |                                                                                                    | Q (B)                                                                                                    |
| Provincia:                                                                                                    |                                                                                                    | Localidad:                                                                                                    |                                                                                                    |
| Cádiz                                                                                                    |                                                                                                    | Olvera                                                                                                    |                                                                                                    |
|                                                                                                    |                                                                                                    |                                                                                                    |                                                                                                    |
|                                                                                                    |                                                                                                    |                                                                                                    |                                                                                                    |
| DATOS DE LA SOLICITUD (seleccione la enseñanz                                                                                                    | de la que desea solicitar el título)                                                                                                    |                                                                                                    |                                                                                                    |
| ~                                                                                                    |                                                                                                    |                                                                                                    |                                                                                                    |
|                                                                                                    |                                                                                                    |                                                                                                    |                                                                                                    |
| L.F.G.M. (Atencion a personas en situación de depende                                                                                                    | ncia) (Atención a Personas en Situacion de De                                                                                                    | ependencia)(Formación Profesional Inicial de Grado Medio)                                                                                                    |                                                                                                    |
| 2 C.F.G.M. (Atencion a personas en situación de depend                                                                                                    | ncia) (Atención a Personas en Situacion de De                                                                                                    | spendencia)(Formación Profesional Inicial de Grado Medio)                                                                                                    |                                                                                                    |
| SITUACIÓN PERSONAL (Liquidación de tasas):                                                                                                    | ncia) (Atención a Personas en Situacion de De                                                                                                    | pendencia(Formación Profesional Inicial de Grado Medio)                                                                                                    |                                                                                                    |
| g L.P.S.M. (Atencion a personas en situacion de depend<br>SITUACIÓN PERSONAL (Liquidación de tasas):                                                                                                    | ncia) (Atención a Personas en Situacion de De                                                                                                    | pendencia (Formación Profesional Inicial de Grado Medio)                                                                                                    |                                                                                                    |
| EL L-NA.M. (Attention a personas en situación de depend<br>SITUACIÓN PERSONAL (Liquidación de tasas):                                                                                                    | ncia) (Atención a Personas en Situacion de De                                                                                                    | pendencia (Formación Profesional Inicial de Grado Medio)                                                                                                    |                                                                                                    |
| L L-Rua. (atendon a personas en situación de depend<br>SITUACIÓN PERSONAL (Liquidación de tasas):<br>Veducciones y exenciones de la tasa:<br>Seduccione reducciones o exenciones                                                                                                    | ncia) (Atención a Personas en Situacion de De                                                                                                    | pendencia (Formación Profesional Inicial de Grado Medio)                                                                                                    |                                                                                                    |
| ELLALAL (ALERION à personas en situación de depend<br>SITUACIÓN PERSONAL (Liquidación de tasas):<br>Veducciones y exenciones de la tasa:<br>Seleccione reducciones o exenciones                                                                                                    | ncia) (Atención a Personas en Situacion de De                                                                                                    | ppendencia)(Formación Profesional Inicial de Grado Medio)                                                                                                    |                                                                                                    |
| SITUACIÓN PERSONAL (Liquidación de depend<br>SITUACIÓN PERSONAL (Liquidación de tasas):<br>Reducciones y exenciones de la tasa:<br>Seleccione reducciones o exenciones                                                                                                    | ncia) (Atención a Personas en Situacion de De                                                                                                    | pendencia/Formación Profesional Inicial de Grado Medio)                                                                                                    |                                                                                                    |
| SITUACIÓN PERSONAL (Liquidación de depend<br>SITUACIÓN PERSONAL (Liquidación de tasas):<br>Reducciones y exenciones de la tasa:<br>Seleccione reducciones o exenciones<br>Solicita la bonificación sobre la tasa por la utilización de n<br>Artículo 119. Beneficios fiscales.                                                                                                    | ncia) (Atención a Personas en Situacion de De                                                                                                    | egún el Artículo 119 de la Ley 10/2021, de 28 de diciembre, de tasas y precios públicos de                                                                                                    | e la Comunidad Autónoma de Andalucía.                                                                                                    |
| LL-NA-M, IXRENDON A PERSONAL (Liquidación de depend<br>SITUACIÓN PERSONAL (Liquidación de tasas):<br>Reducciones y exenciones de la tasa:<br>Seleccone reducciones o exenciones<br>Solicita la bonificación sobre la tasa por la utilización de n<br>Artículo 119. Beneficios fiscales.<br>1. Estarán exercido de pago de la tasa los siguientes solici                                                                                                    | ncia) (Atención a Personas en Situacion de De<br>edios electrónicos para su presentación y pago se                                                                                                    | egun el Articulo 119 de la Ley 10/2021, de 28 de dicembre, de taxas y precios públicos de<br>pre que quede acreditado de conformidad con la normativa aplicable:                                                                                                    | e la Comunidad Autónoma de Andalucía.                                                                                                    |
| SITUACIÓN PERSONAL (Liquidación de depend<br>SITUACIÓN PERSONAL (Liquidación de tasas):<br>Reducciones y exenciones de la tasa:<br>Seleccione neducciones o exenciones<br>Solicita la bonificación sobre la tasa por la utilización de<br>Artículo 119. Beneficios fiscales.<br>1. Estarán enercia del pago de la tasa los siguientes solici<br>a y la alumnado miembro de familias numerosas de<br>b i Di alumnado que, como conseinencia de astar tos                                                                                                    | ncia) (Atención a Personas en Situacion de De<br>edios electrónicos para su presentación y pago si<br>antes que tengan reconocida su condición, siemp<br>la categoría especial.                                                                                                    | ependencia)(Formación Profesional Inicial de Grado Medio)  egun el Artículo 119 de la Ley 10/2021, de 28 de diciembre, de tasas y precios públicos de pre que quede acreditado de conformidad con la normativa aplicable: no de especial transcendencia, o que lo inhabitem para el ejercicio de su profesión habitua                                                                                                    | e la Comunidad Autónoma de Andalucía.<br>La Comunidad Autónoma de Andalucía.                                                                                                    |
| SITUACIÓN PERSONAL (Liquidación de depend SITUACIÓN PERSONAL (Liquidación de tasas): Reducciones y exendones de la tasa: Seleccione reducciones o exenciones Solicita la bonificación sobre la tasa por la utilización de e Artículo 110. Beneficios focales. 1. Estarina exentos del pago de la tasa los siguientes solici - a) B alumnado que, como conscuencia de actos te tutores o guardacieres, huyas aufidos durba darba.                                                                                                    | ncia) (Atención a Personas en Situacion de De<br>edios electrónicos para su presentación y pago se<br>antes que tengan reconocida su condición, siem<br>a categoría especial.<br>monstes, haya sufindo daños personales que sea                                                                                                    | egún el Artículo 119 de la Ley 10/2021, de 28 de dicembre, de taxas y precios públicos de<br>gría el Artículo 119 de la Ley 10/2021, de 28 de dicembre, de taxas y precios públicos de<br>pre que quede acreditado de conformidad con la normativa aplicable:<br>in de especial traccendencia, o que lo inhabiliten para el ejercicio de su profesión habitua                                                                                                    | e la Comunidad Autónoma de Andalucía.<br>4, o cuyos familiares hosta segundo grado de consangunidad.                                                                                                    |
| LILALANA, IXUERIGION A PERSONAS EN SITUACIÓN de depend SITUACIÓN PERSONAL (Líquidación de tasas):  Seleccone reducciones de la tasa: Seleccone reducciones o exenciones  Solicita la bonificación sobre la tasa por la utilización de n Artículo 119. Beneficios finacies.  Listarian mentinos de laga de la tasa las superiorias de la destructura de la autora de la destructura de la autora de la destructura de la destructura de la destructura de la destructura de la destructura de destructura de la destructura de la destructura de la destructura de la destructura de la destructura de la destructura de la destructura de la destructura de la destructura de la destructura de la destructura de la destructura de destructura de la destructura de la destructura de la destructura de destructura de destructura de destructura de destructura de destructura de destructura de destructura de destructura de destructura de destructura de destructura de destructura de destructura de destructura de destructura de la destructura de destructura de destructura de destructura destructura de destructura de destructura destructura destr | ncia) (Atención a Personas en Situacion de De<br>edios electrónicos para su presentación y pago s<br>antes que tengan reconocida su condición, siemp<br>a categorá especial.<br>Ja distorio da dos personales que sea<br>de ambas. A estos efectos, tendrán la consideracio.                                                                                                    | egin el Artículo 119 de la Ley 10/2021, de 28 de dicembre, de taxas y precios públicos de<br>pre que quede acreditado de conformidad con la normativa aplicable:<br>In de especial trascendencia, o que lo inhabiliten para el ejercicio de su profesión habitua<br>ón de xitema de volencia domentica las personas que se referer el artículo 1732 de las<br>norde settema de volencia domentacio aspesonas que se referer el artículo 1732 de las parovient                                                                                                    | s la Comunidad Autónoma de Andalucia.<br>Lo cuyos familiares hasta segundo grado de consanguiridad,<br>Luy Organica 1011995, de 23 de 00253121 Número 230-<br>res, del Código Pandar de protección en                                                                                                    |
| LELA-M. (Attendon a personas en situación de depend SITUACIÓN PERSONAL (Liquidación de tasas): Reducciones y exenciones de la tasa: Seleccione reducciones o exenciones Solicita la boníficación sobre la tasa por la utilización de n Artículo 119. Beneficios fiscules. 1. Estarán exercisión del pago de la tasa los siguientes solic                                                                                                    | ncia) (Atención a Personas en Situacion de De<br>edios electrónicos para su presentación y pago se<br>antes que tengan reconocida su condición, siemp<br>la categoría especial.<br>romstas, haya autifio daños personales que sea<br>de ambas. A estos efectos, tendrán la consideraci<br>3/A Boletin Oficial de la Junta de Andalucía Degós<br>de la Volencia Deméstica, o c                                                  | egun el Artículo 119 de la Ley 10/2021, de 28 de diciembre, de tasas y precios públicos de<br>regun el Artículo 119 de la Ley 10/2021, de 28 de diciembre, de tasas y precios públicos de<br>pre que quede acreditado de conformidad con la normativa aglicable:<br>in de especial tracendienda, o que lo inhabiliten para el ejercicio de su profesión habitua<br>ión de víctma de violenda doméstica las personas a que se refere el articulo 173.2 de la<br>ato Legals 4-4101979. ISSE 223 - 8020.http://www.jurtadeandauca.exterbag noviemb<br>on sertencia Judadi men por tal more o los últimos det a dos. | e la Comunidad Autónoma de Andalucía.<br>La Comunidad Autónoma de Andalucía.<br>Lo coupos familiares hasta segundo grado de consanguinidad.<br>Leg Orgánica 10/1995, de 23 de 00233121 Número 250 -<br>re, del Código Penal, que cuenten con orden de protección en                                                                                        |
| LEALAN, IXEERIGIN a personas en situación de depend SITUACIÓN PERSONAL (Liquidación de tasas): Reducciones y exenciones de la tasa: Seleccione reducciones o exenciones Solitita la homíficación sobre la tasa por la utilización de n Articula 119. Beneficios fisceles. L. Estarán in mundo que como concenencia de ator I. Estarán de alemando que como concenencia de ator I. Estarán de de determa de alemana de alemana de  | ncia) (Atención a Personas en Situacion de De<br>edios electrónicos para su presentación y pago se<br>antes que tengan reconocida su condición, siemp<br>a categoría especial.<br>Toristas, haya sufindo daños personales que sea<br>a tentegoría especial.<br>Dis Boetas Victoria de la Violencia Domésia tengo<br>Dis Boetas Victoria de la Violencia Domésia Tengo<br>In supero minimo vital a quienes se reconocca dida re | egún el Artículo 119 de la Ley 10/2021, de 28 de diciembre, de tasas y precios públicos de<br>egún el Artículo 119 de la Ley 10/2021, de 28 de diciembre, de tasas y precios públicos de<br>pre que quede acreditado de conformidad con la normativa aplicable:<br>in de especial tracendenda, o que lo inhabilitem para el ejercicio de su profesión habitua<br>do evidema de videnza dométrica 23. R022 http://www.juntadeandaluca.exeboga noviemt<br>on sentencia judicial firme por tal motivo mos últimos der años.                                                                                         | e la Comunidad Autónoma de Andalucía.<br>4 o cuyos familiares hasta segundo grado de consanguiridad,<br>1 urg-Orgánica 1011995, de 23 de 60231121 Número 250-<br>tre, del Código Penal, que cuenten con orden de protección en<br>que se establece el Ingreso minimo vital, o norma que la                                                                 |
| L L.A.A. (Arendon a personas en situación de depend SITUACIÓN PERSONAL (Líquidación de tasas):  Seleccone reducciones de la tasa: Seleccone reducciones o exenciones  Solicita la bonificación sobre la tasa por la utilización de n Artículo 119. Beneficiona de la tasa la guesta de la desarrol B alumnado que, como consecuencia de sator to tutores o guestadoren, layan autifido dicho dadore  9. Del alumnado que, como consecuencia de sator to tutores o questadoren, layan autifido dicho dadore, 9. La writimas de voldencia de gieren, domestico o juvees, 30 de cleambre de 2012 paga 2085/2878 el vigor e insorta en el Registro Central para la Protee val Las personas beneficianta de la Pertatudin de la perstadorio de la  satorta), la beneficianta de la Pertatudin de la  satorta), el beneficianta de la Pertatudin de la  satorta), el beneficianta de la Pertatudin de la  satorta), el beneficianta de la Pertatudin de la  satorta), el beneficianta de la Pertatudin de la  satorta), el beneficianta de la Pertatudin de la  satorta), el beneficianta de la Pertatudin de la  satorta), el beneficianta de la pertatudin de la  satorta), el beneficianta de la pertatudin de la  satorta), el beneficianta de la pertatudin de la  satorta), el beneficianta de la pertatudin de la  satorta), el beneficianta de la pertatudin de la  satorta), el beneficianta de la pertatudin de la  satorta), el beneficianta de la pertatudin de la  satorta), el beneficianta de la pertatudin de la  satorta), el beneficianta de la pertatudin de la  satorta), el beneficianta de la pertatudin de la  satorta), el beneficianta de la pertatudin de la  satorta) de la pertatudin de la  satorta), el beneficianta de la  satorta), el beneficianta de la  satorta el  satorta), el beneficianta de la  satorta el  satorta), el beneficianta de la  satorta el  satorta), el beneficianta de la  satorta el  satorta), el beneficianta de la  satorta el  satorta), el  satorta el  satorta), el  satorta el  satorta el  satorta el  satorta el  satorta el  satorta el  satorta el  satorta el   | ncia) (Atención a Personas en Situacion de De<br>edios electrónicos para su presentación y pago s<br>antes que tengan reconocida su condición, siem<br>a categorá segucia.<br>Va Boleto fícita de la junta de Andulacia Depós<br>fon de las yutificada de la junta de Andulacia Depós<br>fon de las Victimas de la Vicencia Doméstica, o o<br>o superiori al 39.                                                               | egin el Artículo 119 de la Ley 10/2021, de 28 de dicembre, de taxas y precios públicos de<br>pre que quede acreditado de conformidad con la normativa aplicable:<br>In de especial trascendencia, o que lo inhabiliten para el ejercicio de su profesión habitua<br>ón de xitora de volencia domética las personas que se referer el artículo 1732 de la<br>la cueja 55:41079, 5557-253-8027, 2002. Publicos de<br>en sentencia judicial firme por tal motivo en los últimos dize años.                                                                                                    | e la Comunidad Autónoma de Andalucía.<br>Le Oruyos familiares hasta segundo grado de consanguiridad,<br>Ley Orgánica 1011950, de 23 de 00233121 Número 230-<br>tre, del Código Penal, que cuenten con orden de protección en<br>que se establece el ingreso mínimo vital, o norma que la<br>home, por el que se regula la Renta Minima de interción Social |

DATOS DEL PAGO DE TÍTULOS: Información de pago.

Pulse en el recuadro naranja de la parte inferior derecha: INICIAR PROCEDIMIENTO PAGO

| Solicitud de expedición de títulos del alumnado                                                                                                    |                                                     | <b>(</b> )<br>Ayuda |
|----------------------------------------------------------------------------------------------------|-----------------------------------------------------|---------------------|
| Instructiones > O Datos personales > O Datos solicitud >      O Datos de pago de títulos > O Adjuntar documentación > O Confirmar > O Fin                                                                                                    |                                                     |                     |
| Información de pago                                                                                                    |                                                     |                     |
| ☐ He realizado el pago con anterioridad y adjunto documento acreditativo.<br>Número 046<br>Verificar Pago                                                                                                    |                                                     |                     |
| Abonar las tasas no significa que la matricula o solicitud de expedición de titulo se realice de forma automática.<br>Cuando pulse el botón, se abrirá una ventana de la plataforma de pago de la junta de Andalucia.<br>Se le ha confeccionado una tasa con la información suministrada con un importe de <b>19,836</b> .<br>Al realizar este trámite de forma telemática, el importe anterior tiene un descuento del <b>10%</b> ya aplicado. |                                                     |                     |
| Una vez abonadas las tasas tendrá que continuar con el proceso para presentar la matricula o solicitud de expedición de titulo.<br>Abonar las tasas no significa que la matricula o solicitud de expedición de título se realice de forma automática.                                                                                                    |                                                     |                     |
|                                                                                                    | € Iniciar pago simplicado € Iniciar procedimiento p | ago                 |
| 👁 Instrucciones 🗲 🛛 Datos personales 🗲 🔿 Datos solicitud 🗲 🔹 Datos de pago de títulos 🕨 O Adjuntar documentación 🗲 O Confirmar 🗲 O Fin                                                                                                    |                                                     |                     |
| Junts & Antalucis<br>Declaración de Accesibilidad                                                                                                    |                                                     |                     |

Se abre la Plataforma telemática de pago y presentación de tributos y otros ingresos de la Junta de Andalucía. Seleccione Pago con TARJETA BANCARIA.

| Junta de Andalucía<br>Consiguirá de Economia,<br>Hacienda y Fondos Europeos | lemática de pago y presentación de tributos y otros ingresos       |
|-----------------------------------------------------------------------------|--------------------------------------------------------------------|
| Pago SIN<br>Certificado<br>Dopas<br>Pago con tarjeta bancaria               | Pago con<br>Dote<br>Pago contageta o cuenta bancaria               |
| Empleado                                                                    | Público: Asistencia al contribuyente.                              |
| Para pagos con cuenta debe dispor                                           | ner de una cuenta corriente en alguna de las siguientes entidades: |
|                                                                             | 👷 bk 🚑 🛪 📼 🗶                                                       |
| Para pagos c                                                                | on tarjeta los tipos de tarjetas admitidas son:                    |
|                                                                             | V/54                                                               |
| Para comprobar los requisitos técnic                                        | os necesarios para operar con la Plataforma de Pago, pulsar aquí.  |
|                                                                             |                                                                    |
|                                                                             |                                                                    |

Junta de Andalucia Corcejeria de Economia, Hacienda y Fondos Europeos

Aviso de exención 🔝 Accesibilidad

En la pantalla aparecerán los datos de la operación del pago que va a realizar. Pulse PAGAR

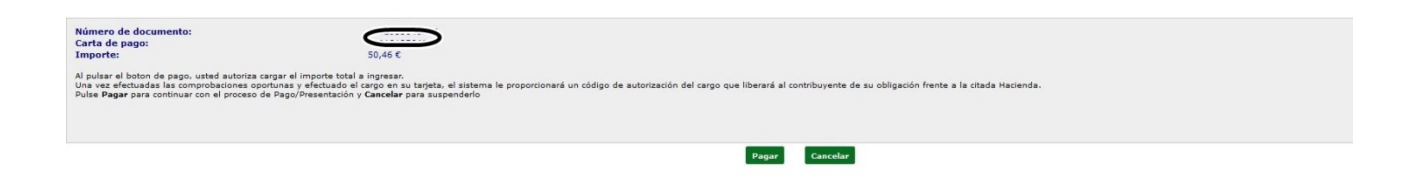

Tendrá que completar los datos de la tarjeta antes de ACEPTAR.

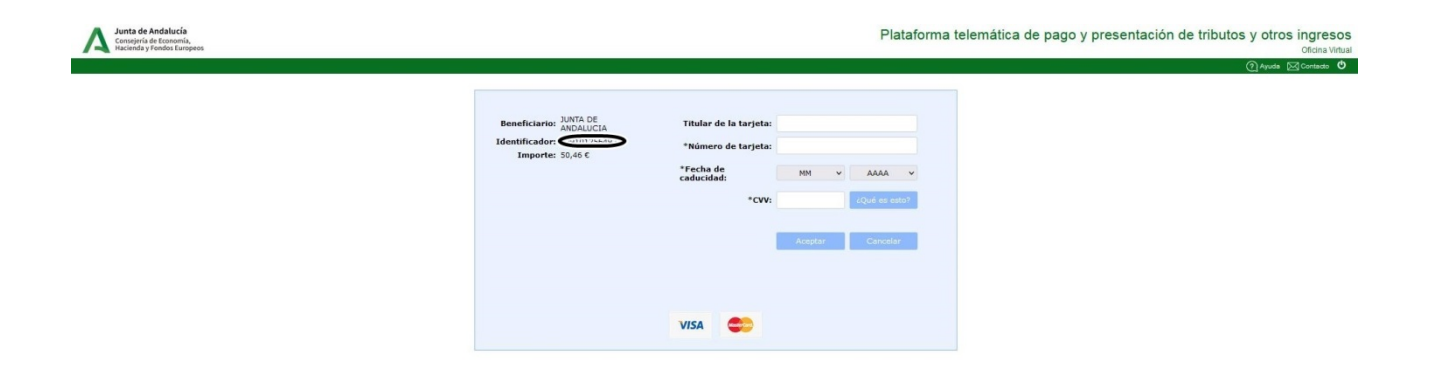

Una vez pagada la tasa, pulse el botón SIGUIENTE para continuar.

| A Junta de Andalucía<br>Gringel de Banardo Baucio<br>y formación Podelanal                                                                                                    |                       |
|----------------------------------------------------------------------------------------------------|-----------------------|
| 🏶 Inicio 🖋 Solicitudes 🗮 Consultas 🛔 Mi usuario 🚍 Pago Seguro Escolar                                                                                                    |                       |
| Información de pago                                                                                                    |                       |
| Ya ha realizado el pago de la solicitud, pulse el botón Sguiente para continuar.                                                                                                    |                       |
| Una vez abonados las tasas tendrá que continuar con el proceso para presentar la matrícula.<br>Abonar las tasas no significa que la matrícula se realise de forma automática, debe continuar con el proceso y firmar la solicitud. |                       |
|                                                                                                    |                       |
|                                                                                                    | ◆Anterior ◆ Sigulente |
|                                                                                                    |                       |
|                                                                                                    |                       |
|                                                                                                    |                       |
|                                                                                                    |                       |
|                                                                                                    |                       |
|                                                                                                    |                       |

ADJUNTAR DOCUMENTACIÓN que no haya entregado previamente al centro y que pueda suponer algún tipo de bonificación: DNI, tarjeta de discapacidad, tarjeta de familia numerosa general o especial, justificante del Ingreso Mínimo Vital...

Seleccionado el tipo de documento pulse AÑADIR ARCHIVO. O bien SIGUIENTE si no aporta documentación:

| A                                                                                                    | Usuario:                                              |
|----------------------------------------------------------------------------------------------------|-------------------------------------------------------|
| Junta de Andalucía<br>Conserios de Devatis Botavie<br>y forazola Protesoal                                                                                                    | SECRETARÍA VIR<br>De los centros educa                |
| ເອຈ Inicio 🖌 Solicitudes 📰 Consultas 🛔 Mi usuario 🚍 Pago Seguro Escolar                                                                                                    |                                                       |
| Solicitud de expedición de títulos del alumnado                                                                                                    | Ayuda                                                 |
| Bisstrucciones > O Diatos personaies > O Diatos solicitud > O Diatos de pago de titulos >      Adjuntar documentación     O Confirmar > O Fin                                  |                                                       |
| ACREDITACIÓN DE LAS CIRCUNSTANCIAS DECLARADAS                                                                                                    |                                                       |
| Para continuar el proceso de su solicitud, debe adjuntar la certificación que acredite las circunstancias declaradas anteriormente (solo en caso necesario) o la documentación | adicional que su centro le haya indicado.             |
| Seleccione el tipo de documentación - Tamaño máximo de cada fichero 10MB                                                                                                    | ▼ ◆ Añadir Fichero                                    |
|                                                                                                    |                                                       |
| La documentación que acompañe a la solicitud deberá mantener su validez y eficacia a la fecha de finalización del plazo de presentación de las solicitudes y responder a las   | circunstancias reales del solicitante en dicha fecha. |
|                                                                                                    |                                                       |
|                                                                                                    | ♦ Anterior Siguiente →                                |
| Bitstrucciones > ODatos personales > ODatos solicitud > ODatos de pago de titulos >      Adjuntar documentación     O Confirmar > O Fin                                        |                                                       |
|                                                                                                    |                                                       |

Compruebe en el Borrador que todo está correcto. Aparecerá nueva pantalla para firmar la presentación. Introduzca el número del móvil al que le enviarán un SMS con un código.

Una vez introducido el código que ha recibido puede descargar la solicitud completa en PDF que debe guardar.